## **Problem Solving**

## Photoshop Elements 6 Organizer Missing Menu Bar

Patty Debowski - <u>www.TheDigitalScrapbookTeacher.com</u>

All screenshots are shown for Windows Vista. Written instructions are also included for Windows XP.

If you see >> across the top of your Organizer screen instead of a Menu Bar (File, Edit, View, Window, Help) you can click on the >> to show a drop down menu. If you want the Menu Bar displayed follow the instructions below.

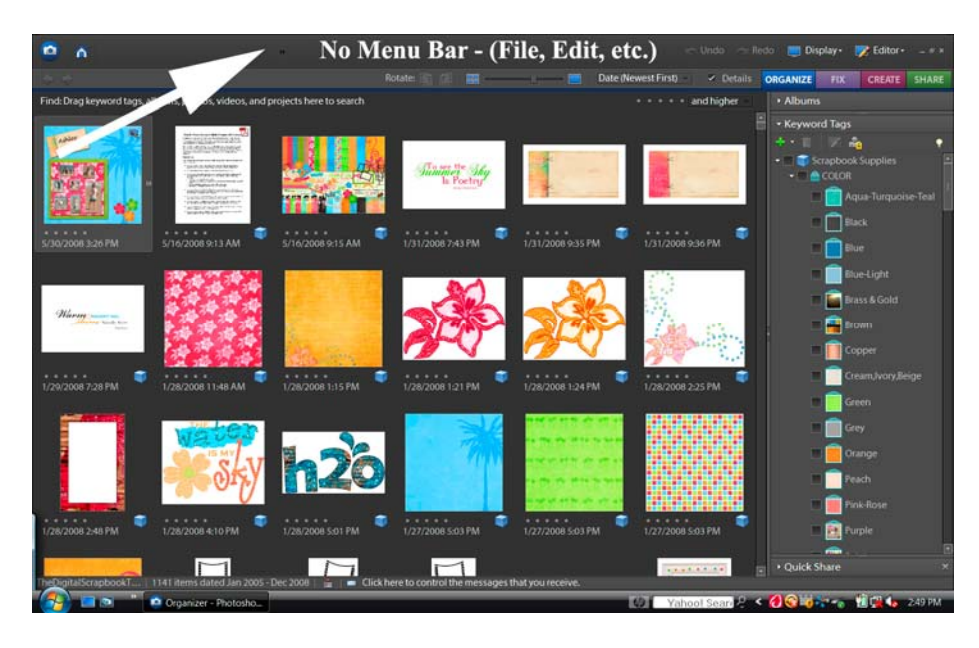

Lowering the Windows font size display to 96 has fixed all of my student's problems. If your font size is already set to 96 try increasing your screen resolution. It's a good idea to close all programs and files on your computer before making any changes.

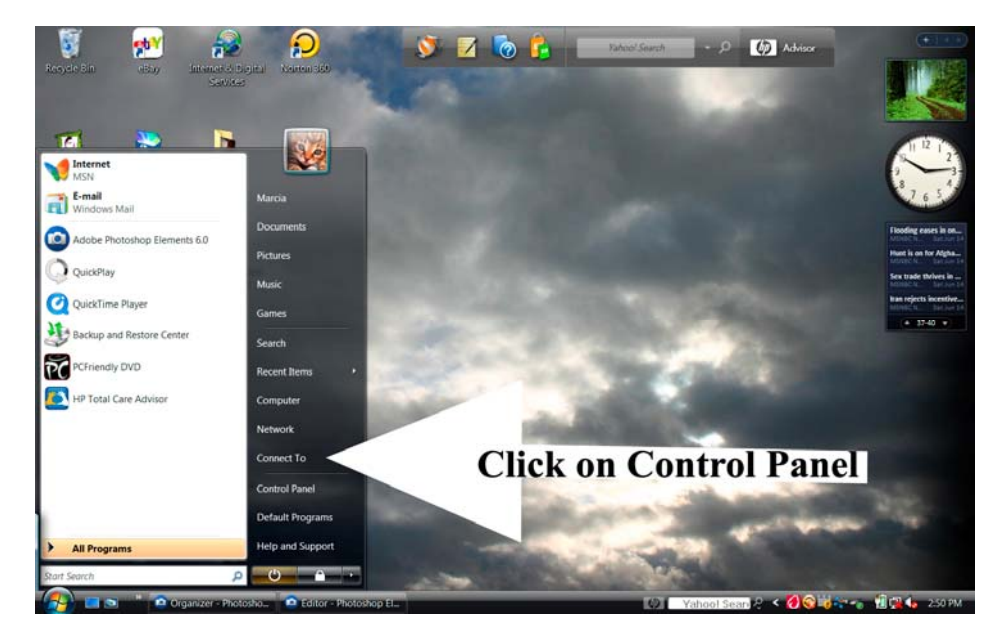

To change the font display setting click on the Vista button or Start button (Windows XP) and click on Control Panel.

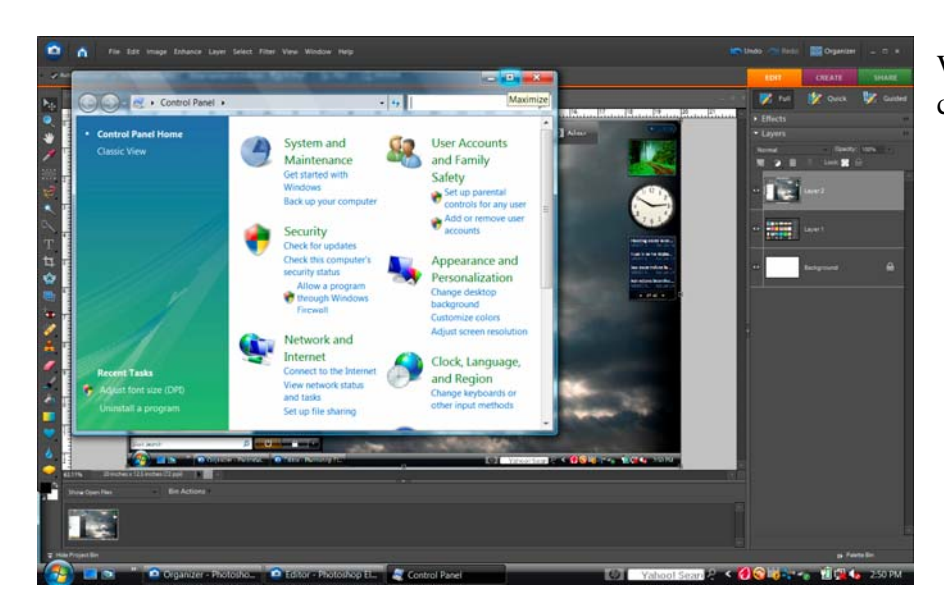

When the Control Panel Opens choose Classic View.

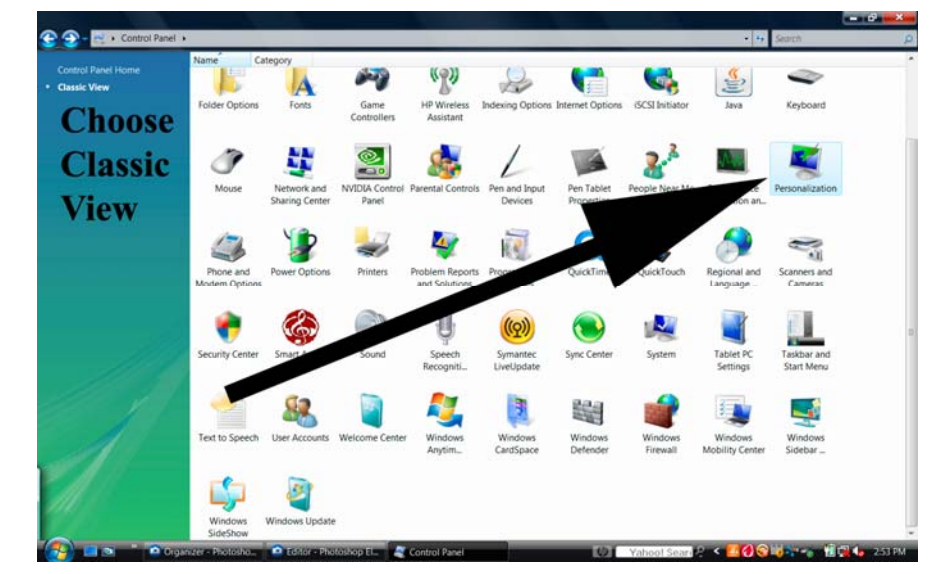

Click on Personalization for Vista.

Click on Display for Windows XP.

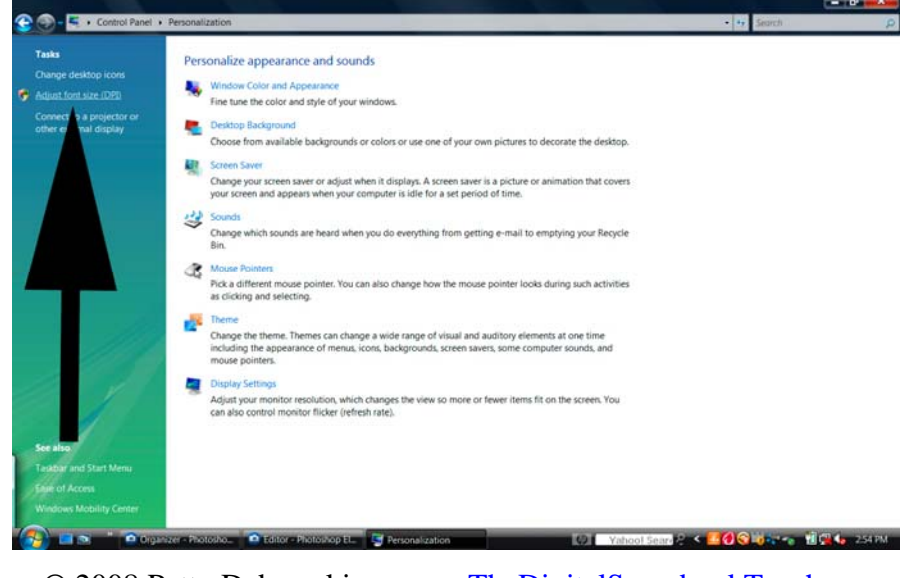

Click on Adjust Font Size (DPI) for Vista.

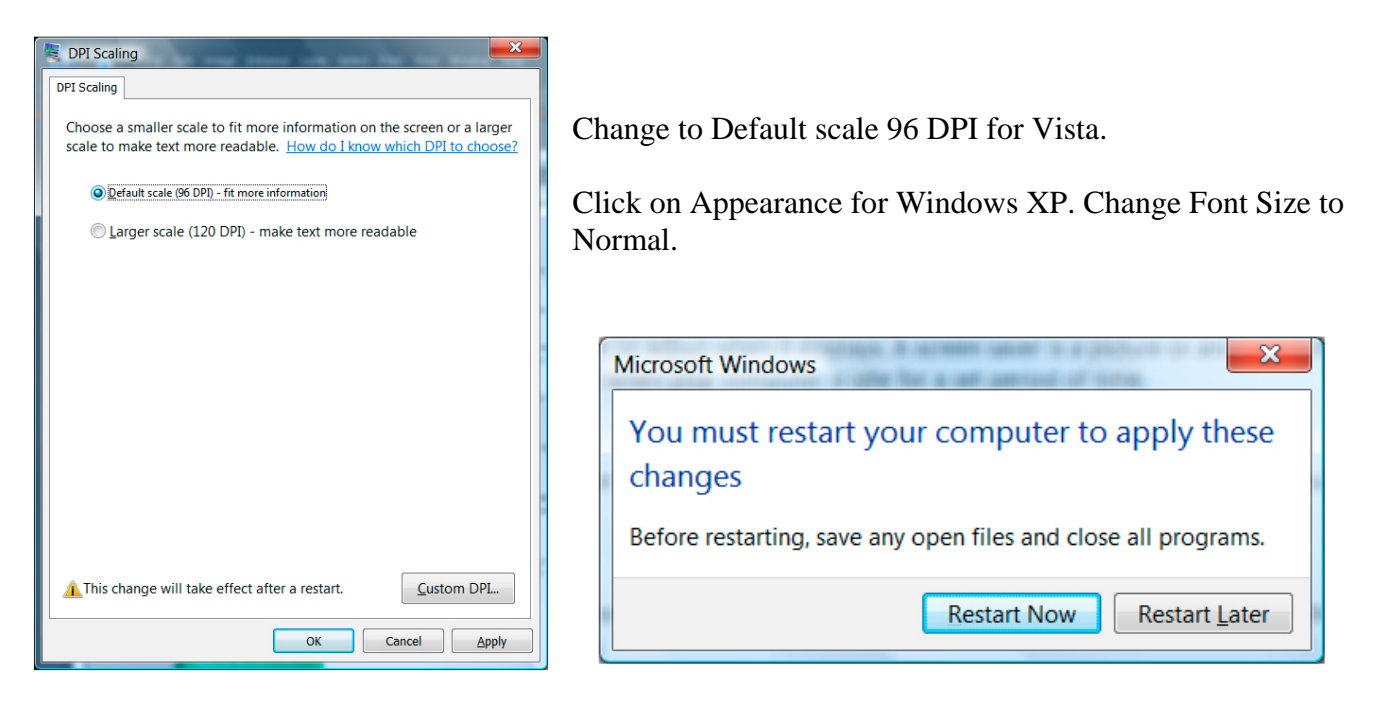

You will need to restart your computer for the changes to be applied. If you didn't close all of your programs and files before you started choose Restart Later and close them and then Restart. Once you restart you should have a full Menu Bar, if you don't try increasing the size of your screen resolution also located in the Control Panel.

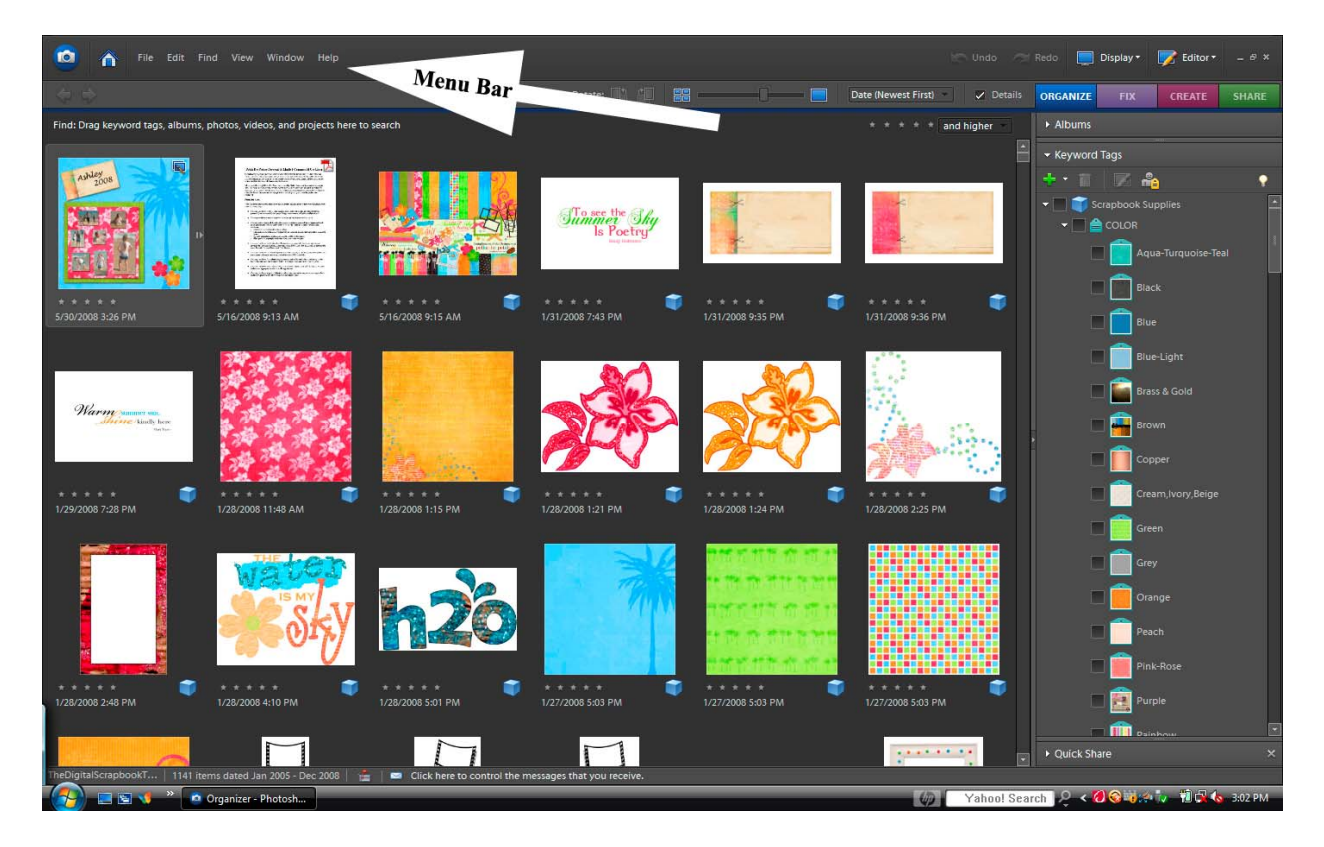